## UPDATING 9419 PRINTER FIRMWARE

## Transferring Firmware via the Printer Management Utility

Download the latest firmware file from our Website. To transfer the firmware file to the printer: Connect the printer to your computer and turn on the printer.

1. Double click on the Printer Management Utility icon to open it.

| File                                                                   | e Manager<br>File Download                                                                        |                                                                                    |
|------------------------------------------------------------------------|---------------------------------------------------------------------------------------------------|------------------------------------------------------------------------------------|
| Printer Configuration File Manager Command Tool RTC Setup Printer Fund | File Type                                                                                         | •                                                                                  |
| Select the printer.                                                    | [                                                                                                 | Browse                                                                             |
| Click File Manager.                                                    | File Name                                                                                         |                                                                                    |
| Select the Firmware File Type to download.                             | File Size                                                                                         | Bytes                                                                              |
| Click <b>Browse</b> to navigate to the file.                           | Memory Device                                                                                     | FLASH 👻                                                                            |
| Click <b>Open</b> .                                                    | Http download file:                                                                               | 2                                                                                  |
| •                                                                      |                                                                                                   |                                                                                    |
| Click <b>Download</b> to send the file to the printer.                 | Down                                                                                              | băd                                                                                |
| lick <b>Download</b> to send the file to the printer.                  | File Information<br>Printer Warehouse 1 (192.0<br>Memory Device<br>O DRAM O FLA                   | 0.0.192) -                                                                         |
| lick <b>Download</b> to send the file to the printer.                  | File Information<br>Printer Warehouse 1 (192.0<br>Memory Device<br>O DRAM                         | ASH O CARD<br>Physical Space                                                       |
| lick <b>Download</b> to send the file to the printer.                  | File Information<br>Printer Warehouse 1 (192.0<br>Memory Device<br>O DRAM  FLA<br>203 dpi 1_0.bas | ASH CARD<br>Physical Space<br>131072 KB<br>Free Space                              |
| lick <b>Download</b> to send the file to the printer.                  | File Information Printer Warehouse 1 (192.0 Memory Device O DRAM FLA 203 dpi 1_0.bas              | ASH CARD<br>Physical Space<br>131072 KB<br>Free Space<br>80744 KB                  |
| lick <b>Download</b> to send the file to the printer.                  | File Information Printer Warehouse 1 (192.0 Memory Device O DRAM FLA 203 dpi 1_0.bas              | ASH CARD<br>Physical Space<br>131072 KB<br>Free Space<br>80744 KB<br>Remove        |
| Click <b>Download</b> to send the file to the printer.                 | File Information<br>Printer Warehouse 1 (192.0<br>Memory Device<br>DRAM  FLA<br>203 dpi 1_0.bas   | ASH CARD<br>Physical Space<br>131072 KB<br>Free Space<br>80744 KB<br>Remove<br>Get |

## Transferring Firmware via USB Flash Drive

Download the latest firmware file from our Website. To transfer the firmware file to the printer:

- 1. Save firmware to root directory of a USB flash drive (make sure it is the right firmware for the print head in your printer (203/300)).
- 2. Change file name to auto.new.
- 3. Plug USB flash drive into the printer and turn it on.
- 4. The printer shows 'Updating Bios'.
- 5. After the printer reboots, remove the USB flash drive from the printer.